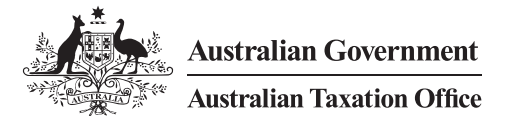

Online services for business

## How to nominate an agent in Online services for business

Have you already set up access to Online services for business?

## You must nominate your agent.

## Your agent cannot do this for you, but they can guide you through the nomination process.

The security of your tax and super information is very important to us. That's why we've changed the process for how a registered agent (tax agent, BAS agent or payroll service provider) can access your information. We now require you to securely nominate a registered agent when you change an agent or change the authorisations you give your existing agent.

The flowchart and screen shots below will assist you to nominate your agent.

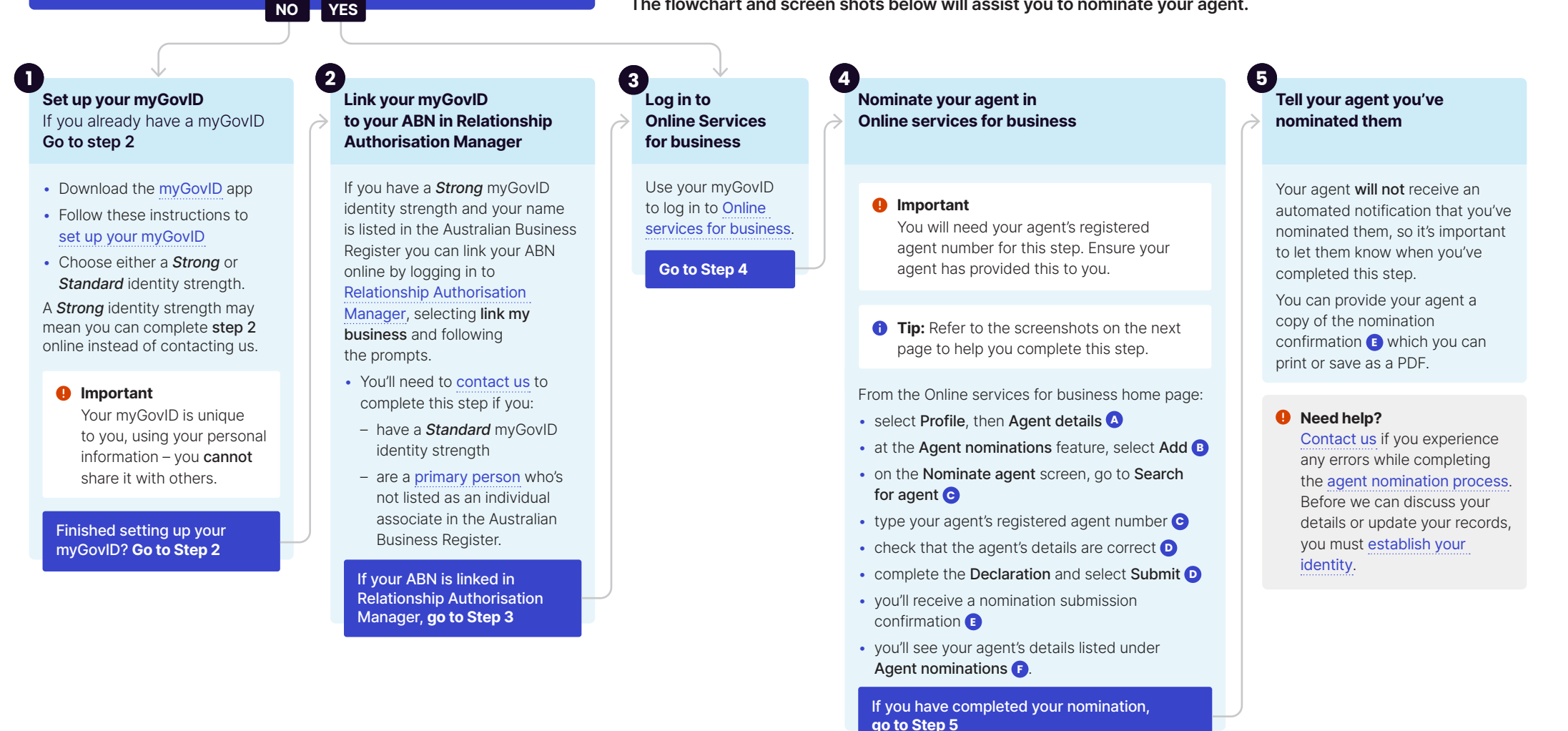

## How to nominate an agent in Online services for business

The following screenshots will assist you to nominate your agent in Online Services for Business.

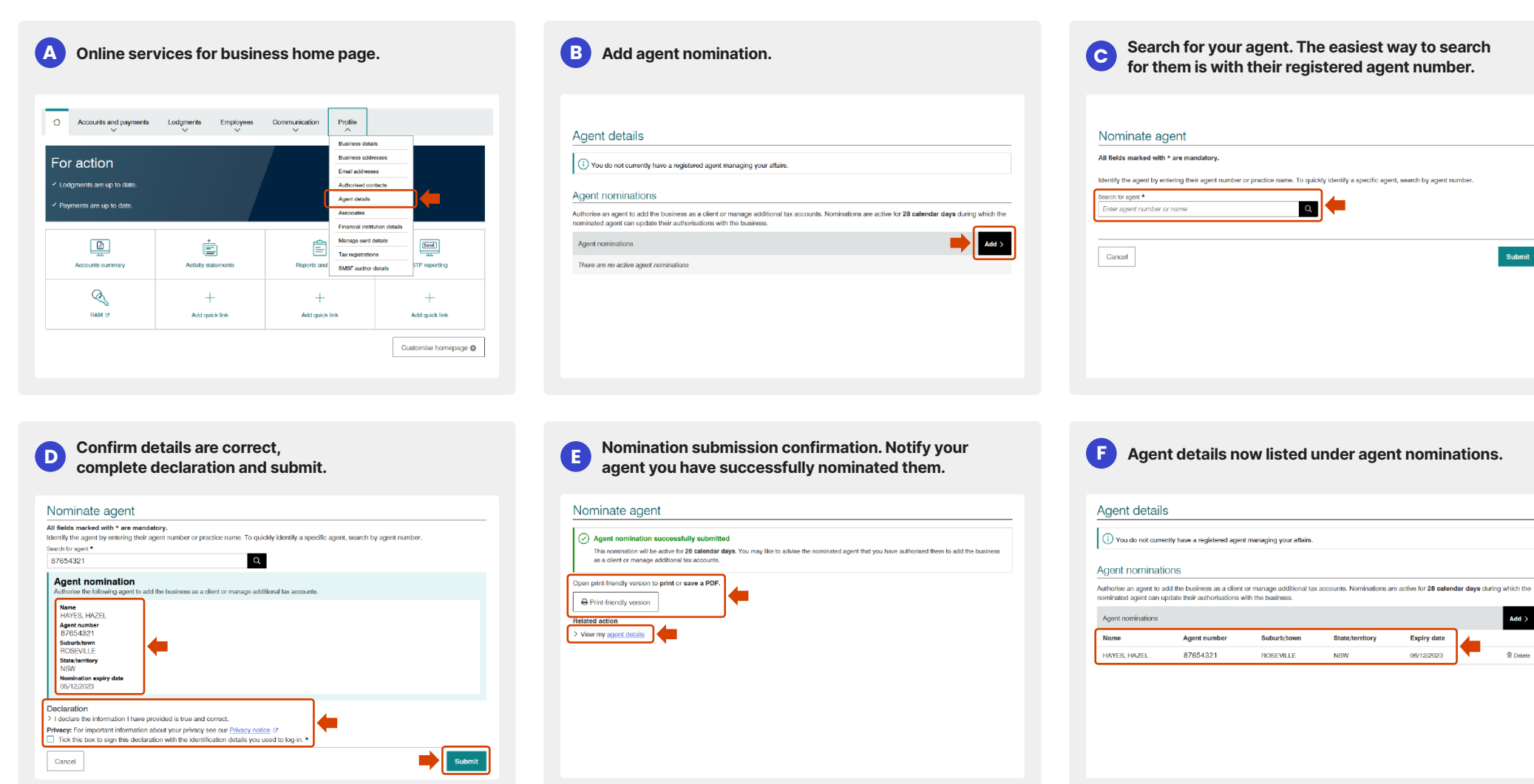

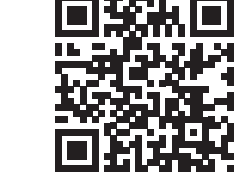

NAT 75562-11.2023 DE-60467

) This is a general summary only. For more information go to ato.gov.au/CALsteps